## Navodila za prevzem digitalnega potrdila SIGEN-CA.

1. Na svojo spletno pošto ste prejeli **Referenčno številko** za prevzem digitalnega potrdila. NPR: 12345678

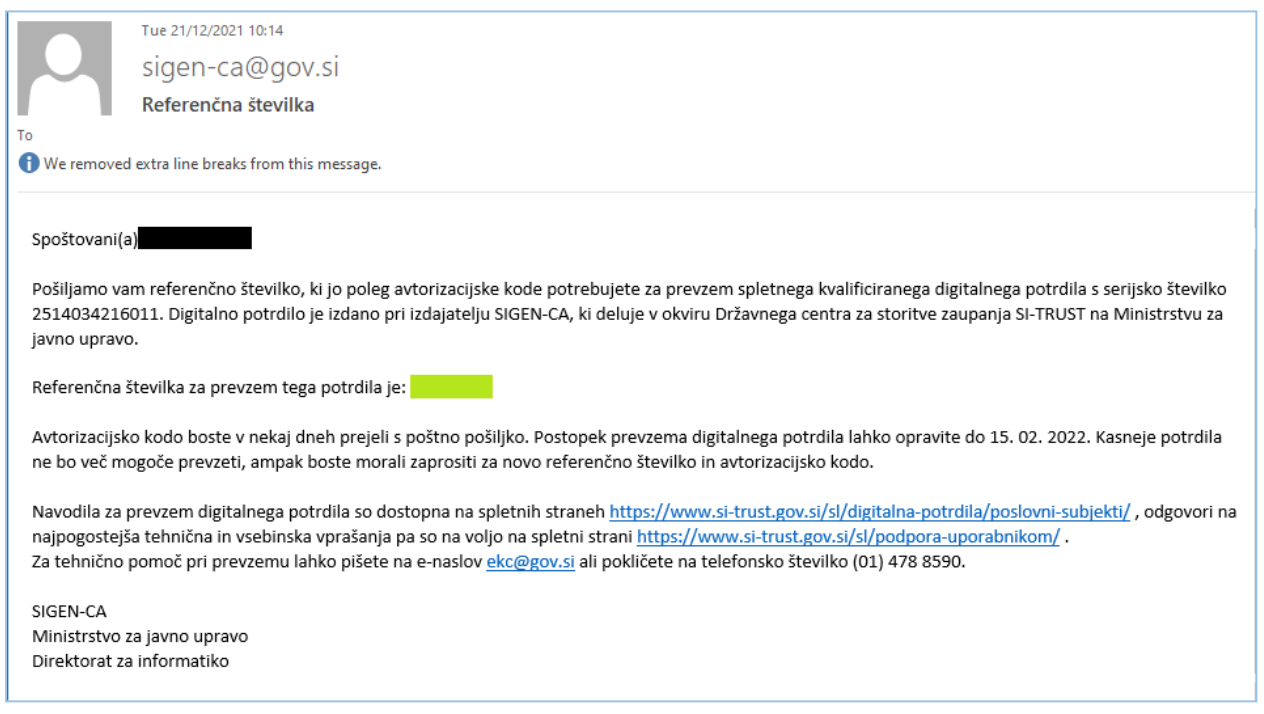

#### Avtorizacijsko kodo boste prejeli v pismu na FGG. NPR: A1B2-C3D4-E5F6

#### Spoštovani!

Pošiljamo vam avtorizacijsko kodo, ki jo poleg referenčne številke potrebujete za prevzem spletnega kvalificiranega digitalnega potrdila s serijsko številko Digitalno potrdilo je izdano pri izdajatelju SIGEN-CA, ki deluje v okviru SI-TRUST na Ministrstvu za javno upravo. Če referenčne številke po elektronski pošti še niste prejeli, nam na elektronski naslov <u>sigen-ca@gov.si</u> sporočite številko zahtevka s potrdila o oddaji zahtevka, serijsko številko potrdila ter e-naslov iz zahtevka, saj je v tem primeru najverjetneje prišlo do napake pri dostavi sporočila, brez referenčne številke pa prevzema potrdila ne boste mogli opraviti.

Avtorizacijska koda za prevzem tega potrdila je:

Sam prevzem digitalnega potrdila je lahko časovno dokaj zahteven, zato je pomembno, da postopka predčasno ne prekinjate, sicer ne bo uspešno zaključen, obenem pa ga ne bo več mogoče ponoviti z uporabo iste referenčne številke in avtorizacijske kode.

Prevzem potrdila se izvede v datoteko, ki je lahko uperabite tudi kot varnostno kopijo. Datoteka je zaščitena z geslom, ki je enako avtorizacijski kodi, zato gesla ne posredujete nikomur in ga v nobeni napravi ne shranjujte v berljivi obliki. Varnostno kopijo čimprej zapišite na zunanji medij in ga shranite na varno mesto ter datoteko z računalnika pobrišite. Če nekdo pridobi varnostno kopijo potrdila in izve geslo, lahko namreč ponareja vaš elektronski podpis.  Za prevzem digitalnega potrdila sledite povezavi <u>TUKAJ</u>. Izberete Prevzem potrdila. Nato vpišite Referenčno številko (iz maila) in Avtorizacijsko kodo (iz pisma) in izberemo Prevzem potrdila v datoteko. POMEMBNO:

Avtorizacijsko kodo vpišete s pomišlaji '- ' (npr: A1B2-C3D4-E5F6 in ne kot A1B2C3D4E5F6)

| REPUBLIKA<br>SLOVENIJA |                                                                                                    |  |
|------------------------|----------------------------------------------------------------------------------------------------|--|
|                        | <b>SI-TRUST</b><br>Državni center za storitve zaupanja                                               |  |
|                        | Prevzem digitalnega potrdila SIGEN-CA<br>(v datoteko)                                                |  |
|                        | Navodila: Prevzem digitalnega potrdila SIGEN-CA v 5 KORAKIH<br>(prevzem v mobilne naprave ni podprt) |  |
|                        | Referenčna številka:                                                                                 |  |
|                        | Avtorizacijska koda:                                                                                 |  |
|                        | Prevzem potrdila v datoteko                                                                          |  |
|                        | Geslo za datoteko je enako avtorizacijski kodi                                                       |  |
|                        |                                                                                                    |  |

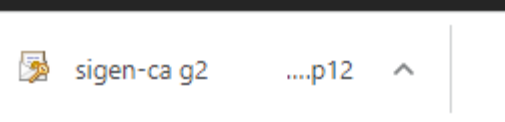

4. Digitalno potrdilo se vam bo preneslo samodejno. V primeru da se vam ne prenese samodejno izberite tipko **Shranite**.

| EPUBLIKA<br>SLOVENIJA                                                                                                    |
|----------------------------------------------------------------------------------------------------|
| SI-TRUST<br>Državni center za storitve zaupanja                                                                               |
| Prevzem digitalnega potrdila SIGEN-CA<br>(v datoteko)                                                                         |
| V zadnjem koraku ste shranili datoteko. Če niste prepričani, kliknite gumb "Shranite".                                        |
| Pozor: tega koraka kasneje ne boste mogli več ponoviti. Če datoteke ne shranite, bo vaše potrdilo izgubljeno.                 |
| V pomoč pri dokončanju namestitve digitalnega potrdila sledite navodilom Prevzem digitalnega potrdila SIGEN-CA v 5<br>KORAKIH |
| Shranite                                                                                                    |
|                                                                                                    |
|                                                                                                    |

Uraden FAQ (Pogosta vprašanja uporabnikov) za prevzem digitalnega potrdila najdete TUKAJ.

# Navodila za namestitev digitalnega potrdila SIGEN-CA

1. Za namestitev digitalnega potrdila na tipkovnici pritisnite **Windows logo tipko** + **R** Pokazalo se vam bo okence v katerega vpišete **inetcpl.cpl** in nato izberete **OK**.

| 🖅 Run | ×                                                                                                    |
|-------|----------------------------------------------------------------------------------------------------|
|       | Type the name of a program, folder, document or Internet resource, and Windows will open it for you. |
| Open: | inetcpl.cpl ~                                                                                        |
|       | OK Cancel Browse                                                                                     |

2. V zgornji vrstici izberete zavihek Content in nato Certificates

| 😭 Internet  | Propertie                                       | es                                      |                                            |                                  |                | ?      | ×    |
|-------------|-------------------------------------------------|-----------------------------------------|--------------------------------------------|----------------------------------|----------------|--------|------|
| General S   | ecurity P                                       | Privacy                                 | Content                                    | Connections                      | Programs       | Adva   | nced |
| Certificate | es —                                            | <u> </u>                                |                                            | - 1 P                            | 1.1            |        | -    |
|             | Use certi                                       | ncates 1                                | or encrypt                                 | ed connection                    | ns and identif | cation |      |
| Cl          | ear SSL sta                                     | ate                                     | Certi                                      | ficates                          | Publishe       | ers    |      |
| AutoComp    | lete —                                          |                                         |                                            |                                  |                |        | _    |
|             | AutoCom<br>on webpa<br>for you.                 | nplete st<br>ages an                    | ores previo<br>d suggests                  | ous entries<br>matches           | Setting        | js     |      |
| Feeds and   | Web Slice                                       | s —                                     |                                            |                                  |                |        | -    |
| <b>F</b>    | Feeds an<br>content f<br>read in Ir<br>programs | nd Web S<br>from wel<br>nternet I<br>s. | Slices provi<br>bsites that<br>Explorer ar | de updated<br>can be<br>nd other | Settin         | gs     |      |
|             |                                                 |                                         |                                            |                                  |                |        |      |
|             |                                                 |                                         | OK                                         |                                  | Cancel         | App    | oly  |

3. Izberete tipko Import...

| 🍖 Certificates                                                               |                                   |                |                         | ×   |
|------------------------------------------------------------------------------|-----------------------------------|----------------|-------------------------|-----|
| Intended purpose: <a href="#"><all< a=""> Personal Other People I</all<></a> | ><br>intermediate Certification A | uthorities Tru | sted Root Certification | <   |
| Issued To                                                                    | Issued By                         | Expiry Date    | Friendly Name           |     |
| Import Export<br>Certificate intended purpos<br>Client Authentication        | . Remove                          |                | Advan<br>View           | ced |
|                                                                              |                                   |                | Clos                    | e   |

4. Nato izberete Next

| 🔶 😺 Certificate Import Wizard                                                                                                    | × |
|----------------------------------------------------------------------------------------------------|---|
| Welcome to the Certificate Import Wizard                                                                                                    |   |
| This wizard helps you copy certificates, certificate trust lists, and certificate revocation<br>lists from your disk to a certificate store.                                                                                                    |   |
| A certificate, which is issued by a certification authority, is a confirmation of your identity<br>and contains information used to protect data or to establish secure network<br>connections. A certificate store is the system area where certificates are kept. |   |
| To continue, click Next.                                                                                                    |   |
| Next Cance                                                                                                    | 1 |

5. Izberete **Browse...** in poiščete novo shranjen certifikat. Nato izberete **Next**.

←

|                                                                                          | × |
|------------------------------------------------------------------------------------------|---|
| 🐓 Certificate Import Wizard                                                              |   |
|                                                                                          |   |
| File to Import                                                                           |   |
| Specify the file you want to import.                                                     |   |
| File name:     C:\Users Downloads\sigen-ca g2.p12     Browse                             |   |
| Note: More than one certificate can be stored in a single file in the following formats: |   |
| Personal Information Exchange-PKCS #12 (.PFX,.P12)                                       |   |
| Cryptographic Message Syntax Standard- PKCS #7 Certificates (.P7B)                       |   |
| Microsoft Serialised Certificate Store (.SST)                                            |   |
|                                                                                          |   |
|                                                                                          |   |
|                                                                                          |   |

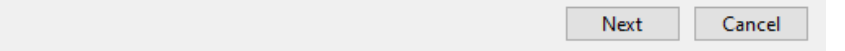

6. V področje za Geslo vpišite svojo **Aktivacijsko kodo**. Označite možnosti vnosa in izberite **Next**. **POMEMBNO**:

Obvezno morate označiti (obkljukati) Mark this key as exportable.

|   | Private key protection                                                                                                    |
|---|----------------------------------------------------------------------------------------------------|
|   | To maintain security, the private key was protected with a password.                                                                          |
| _ | Type the password for the private key.                                                                                                    |
|   | Password:                                                                                                    |
|   | •••••                                                                                                    |
|   | Display Password                                                                                                    |
|   | Import options:                                                                                                    |
|   | Enable strong private key protection. You will be prompted every time the<br>private key is used by an application if you enable this option. |
|   | Mark this key as exportable. This will allow you to back up or transport your keys at a later time.                                           |
|   | Protect private key using virtualised-based security(Non-exportable)                                                                          |
|   |                                                                                                    |

## 7. Izberite Next.

| ÷ | F Certificate Import Wizard                                                                              | ×  |
|---|----------------------------------------------------------------------------------------------------|----|
| - | Certificate Store<br>Certificate stores are system areas where certificates are kept.                    |    |
|   | Windows can automatically select a certificate store, or you can specify a location for the certificate. |    |
|   | $\bigcirc$ Automatically select the certificate store based on the type of certificate                   |    |
|   | Place all certificates in the following store                                                            |    |
|   | Certificate store:                                                                                       |    |
|   | Personal Browse                                                                                          |    |
|   |                                                                                                    |    |
|   |                                                                                                    |    |
|   |                                                                                                    |    |
|   |                                                                                                    |    |
|   |                                                                                                    |    |
|   |                                                                                                    |    |
|   |                                                                                                    |    |
|   | Next Canc                                                                                                | el |

- 8. Izberite Finish.
  - 🗧 嵾 Certificate Import Wizard

### **Completing the Certificate Import Wizard**

The certificate will be imported after you click Finish.

| fou have specified the following settings: |                                 |   |  |  |
|--------------------------------------------|---------------------------------|---|--|--|
| Certificate Store Selected by User         | Personal                        |   |  |  |
| Content                                    | PFX                             |   |  |  |
| File Name                                  | C:\Users' Downloads\sigen-ca g2 |   |  |  |
|                                            |                                 |   |  |  |
|                                            |                                 |   |  |  |
|                                            |                                 |   |  |  |
|                                            |                                 |   |  |  |
| <                                          |                                 | > |  |  |

 $\times$ 

| Finish | Cancel |
|--------|--------|
|        |        |

# Navodila za preverjanje digitalnega potrdila

1. Za namestitev digitalnega potrdila na tipkovnici pritisnite **Windows logo tipko** + **R** Pokazalo se vam bo okence v katerega vpišete **inetcpl.cpl** in nato izberete **OK**.

| 🖅 Run | ×                                                                                                    |
|-------|----------------------------------------------------------------------------------------------------|
|       | Type the name of a program, folder, document or Internet resource, and Windows will open it for you. |
| Open: | inetcpl.cpl ~                                                                                        |
|       | OK Cancel Browse                                                                                     |

2. V zgornji vrstici izberete zavihek Content in nato Certificates

| 🍖 Internet   | Properties                                                                                                    |             |                |                | ?        | ×   |
|--------------|----------------------------------------------------------------------------------------------------|-------------|----------------|----------------|----------|-----|
| General S    | ecurity Privacy                                                                                                    | Content     | Connections    | Programs       | Advan    | ced |
| Certificate  | es                                                                                                    |             |                |                |          | -   |
|              | Use certificates                                                                                                    | for encrypt | ed connection: | s and identifi | ication. |     |
| Cle          | ear SSL state                                                                                                    | Certi       | Publishe       | ublishers      |          |     |
| AutoComplete |                                                                                                    |             |                |                | _        |     |
|              | AutoComplete stores previous entries Settings on webpages and suggests matches for you.                                                |             |                |                |          |     |
| Feeds and    | Web Slices —                                                                                                    |             |                |                |          | -   |
| 5            | Feeds and Web Slices provide updated Settings<br>content from websites that can be<br>read in Internet Explorer and other<br>programs. |             |                |                |          |     |
|              |                                                                                                    |             |                |                |          |     |
|              |                                                                                                    |             |                |                |          |     |
|              |                                                                                                    | OK          | Ca             | ancel          | Appl     | у   |

3. Izberemo novo nameščeno digitalno potrdilo.

| 🍖 Certific  | ates         |             |                   |                  |            |                   | ×    |
|-------------|--------------|-------------|-------------------|------------------|------------|-------------------|------|
| Intended p  | urpose:      | <all></all> |                   |                  |            |                   | ~    |
| Personal    | Other Peo    | ple Intern  | nediate Certifica | tion Authorities | Trusted Ro | oot Certification | • •  |
| Issued      | То           | Iss         | ued By            | Expiry D         | ate Friend | dly Name          |      |
|             |              |             |                   |                  |            |                   |      |
|             |              | SIC         | GEN-CA G2         | 22/12/20         | 026 sigen  | -ca g2            |      |
|             |              |             |                   |                  |            |                   |      |
|             |              |             |                   |                  |            |                   |      |
|             |              |             |                   |                  |            |                   |      |
| Import      | Ex           | port        | Remove            | ]                |            | Advan             | iced |
| Certificat  | e intended p | ourposes    |                   |                  |            |                   |      |
| <all></all> |              |             |                   |                  |            | View              |      |
|             |              |             |                   |                  |            | Clos              | e    |

4. Pod zavihkom **Details** lahko izberemo **Subject**.

Tukaj lahko preverimo, da je digitalno potrdilo veljavno in da je bilo izdano za FGG.

| Certificate                                                                                    | ×                                                                                                    |
|------------------------------------------------------------------------------------------------|----------------------------------------------------------------------------------------------------|
| General Details Certification                                                                  | n Path                                                                                                    |
| Show: <all></all>                                                                              | ~                                                                                                    |
| Field<br>Signature hash algorithm<br>Fissuer<br>Valid from<br>Valid to<br>Subject              | Value<br>sha256<br>SIGEN-CA G2, VATSI-17659957, R<br>Wednesday, 22 December 2021 1:<br>Tuesday, 22 December 2026 11:3: |
| Public key<br>Public key<br>C                                                                  | RSA (2048 Bits)                                                                                                    |
| SERIALNUMBER =<br>CN =<br>SN =<br>G =<br>2.5, 4, 97 =<br>O = UL FGG<br>S = Slovenija<br>C = SI |                                                                                                    |
|                                                                                                | Edit Properties Copy to File                                                                                           |
|                                                                                                | OK                                                                                                    |